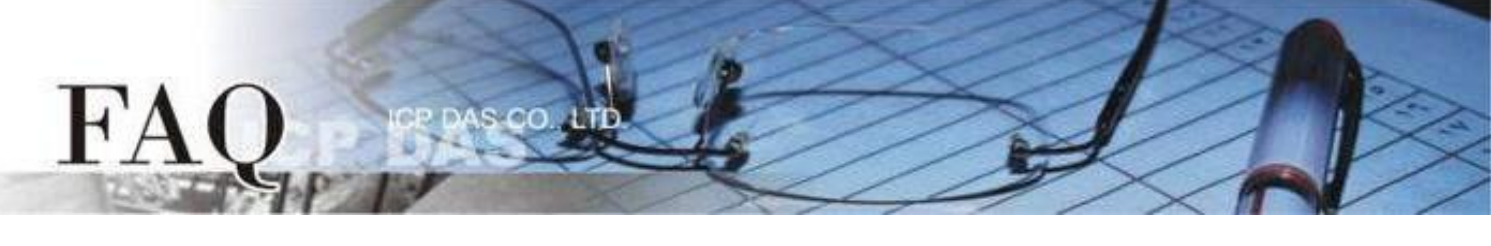

| 分類/Classification | □ tDS    | ⊠ tGW |                 |            | PDS D tM-752N |         |
|-------------------|----------|-------|-----------------|------------|---------------|---------|
|                   | □ I/O Ca | rd    | □ VXCCard       | □ VxComm   | C             | ] Other |
| 作者 <b>/Author</b> | Mike Cho | bu    | 日期 <b>/Date</b> | 2020-06-22 | 編號/NO.        | FAQ053  |

問題: 如何從單一 Modbus RTU/ASCII Master 設備來存取多個 Modbus TCP

## Slave 設備?

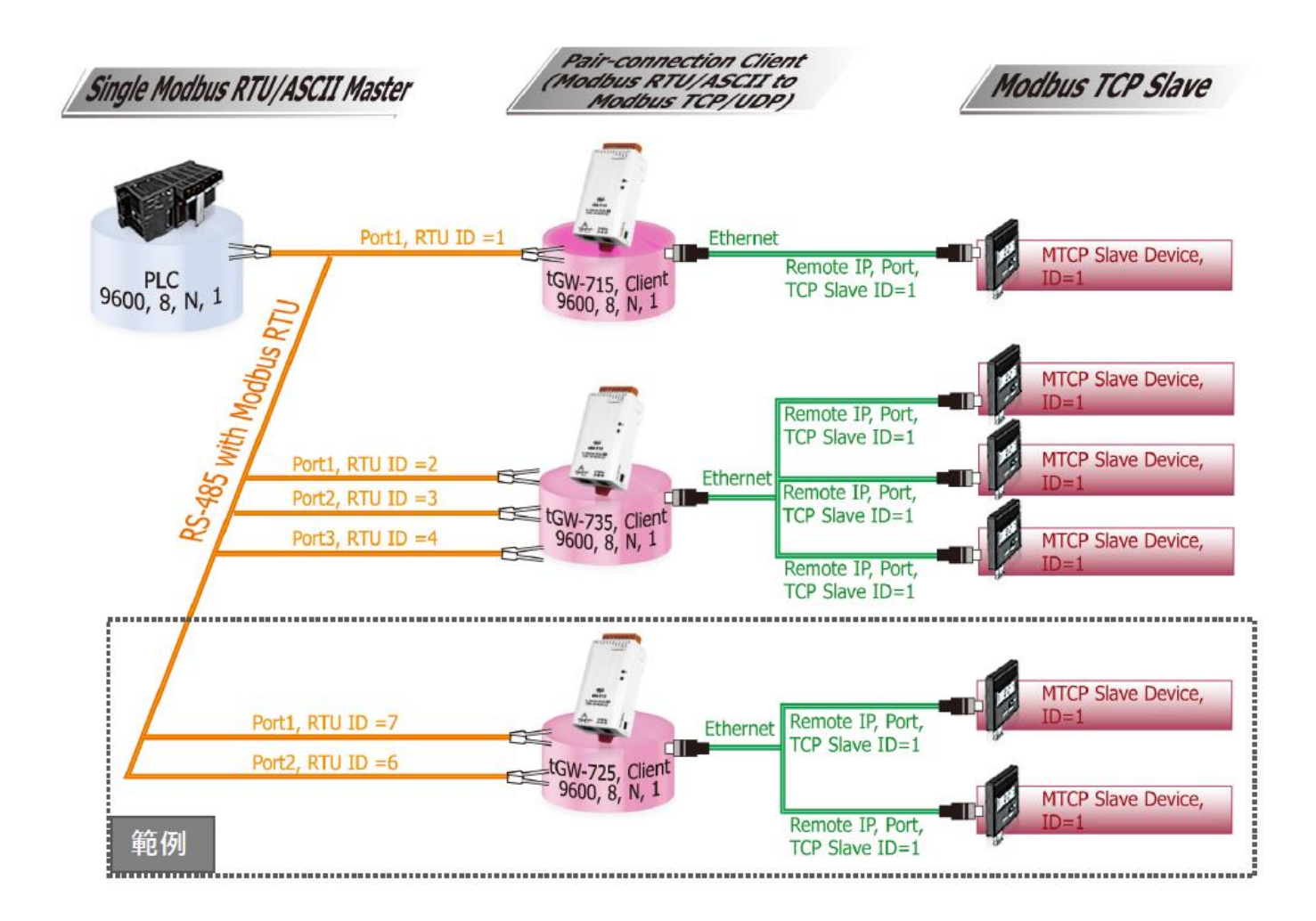

答:

當連接多台 tGW-700 (RS-485) 模組時,可使用模組 COM Port 上的 Virtual ID Range 功能來連線至 限定的 Modbus TCP slave 設備。 詳細配置 tGW-725 模組的 Virtual ID Range 及 Virtual ID Offset Mapping 功能,請參考至下列步驟:

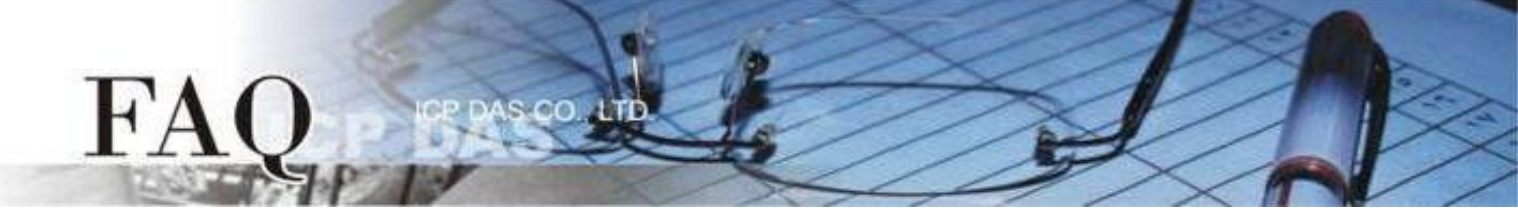

步驟 1: 請先確認您的 tGW-700 模組功能及網路連線是正常運作的,詳細啟動 tGW-700 模組及網路配置設定,請參考至 tGW-700 快速入門指南。

|          | 🥩 eSearch Utility [ v1.2.2, Oct.04, 2019 ] - 🗆 🗙 |                                |                                                    |                                                                |                                                       |                                                             |                               |
|----------|--------------------------------------------------|--------------------------------|----------------------------------------------------|----------------------------------------------------------------|-------------------------------------------------------|-------------------------------------------------------------|-------------------------------|
|          | File Server Tools                                |                                |                                                    |                                                                |                                                       |                                                             | _                             |
|          | Name                                             | Alias                          | IP Address                                         | Sub-net Mask                                                   | Gateway                                               | MAC Addres                                                  | s                             |
|          | tGW-725i_RevB<br>CL-20B-E<br>ET7H16<br>WP9000    | #1<br>EtherIO<br>N/A<br>WP9000 | 10.0.8.101<br>10.0.8.22<br>10.0.8.222<br>10.0.8.20 | 255.255.255.0<br>255.255.255.0<br>255.255.0.0<br>255.255.255.0 | 10.0.8.254<br>10.0.8.254<br>192.168.0.1<br>10.0.8.254 | 00:0d:e0:80<br>00:0d:e0:ff:ff<br>00:0d:e0:65<br>68:C9:0B:B4 | (77:0<br>f:ff<br>:8b:<br>1:DE |
| 卜載快速人門指南 |                                                  |                                |                                                    |                                                                |                                                       |                                                             |                               |
|          | <                                                |                                |                                                    |                                                                |                                                       |                                                             | >                             |
|          | Search Serv                                      | er Confi                       | guration (UDP)                                     | Web                                                            | Exit                                                  |                                                             |                               |
|          | Status                                           |                                |                                                    |                                                                |                                                       |                                                             | 1                             |

步驟 2: 執行 eSearch Utility, 搜尋 tGW-700 模組, 然後單擊模組名稱。

步驟 3: 單擊 "Web" 按鈕來進入 tGW-700 網頁伺服器 (使用原廠預設密碼 "admin" 來登入),或在瀏覽器的網址列中輸入 tGW-700 的 IP 位址。

步驟 4: 確認 tGW-700 模組 Firmware 版本為 v2.0.1 [Jan. 16, 2020] 或更新版本。

如,Firmware 為舊版本 (版本為 v2.0.1 [Jan. 16, 2020] 之前),請務必更新您的 tGW-700 模組 Firmware 至最新版本,詳細 Firmware 更新方式,請參考至 tGW-700 Firmware Update 說明文件。

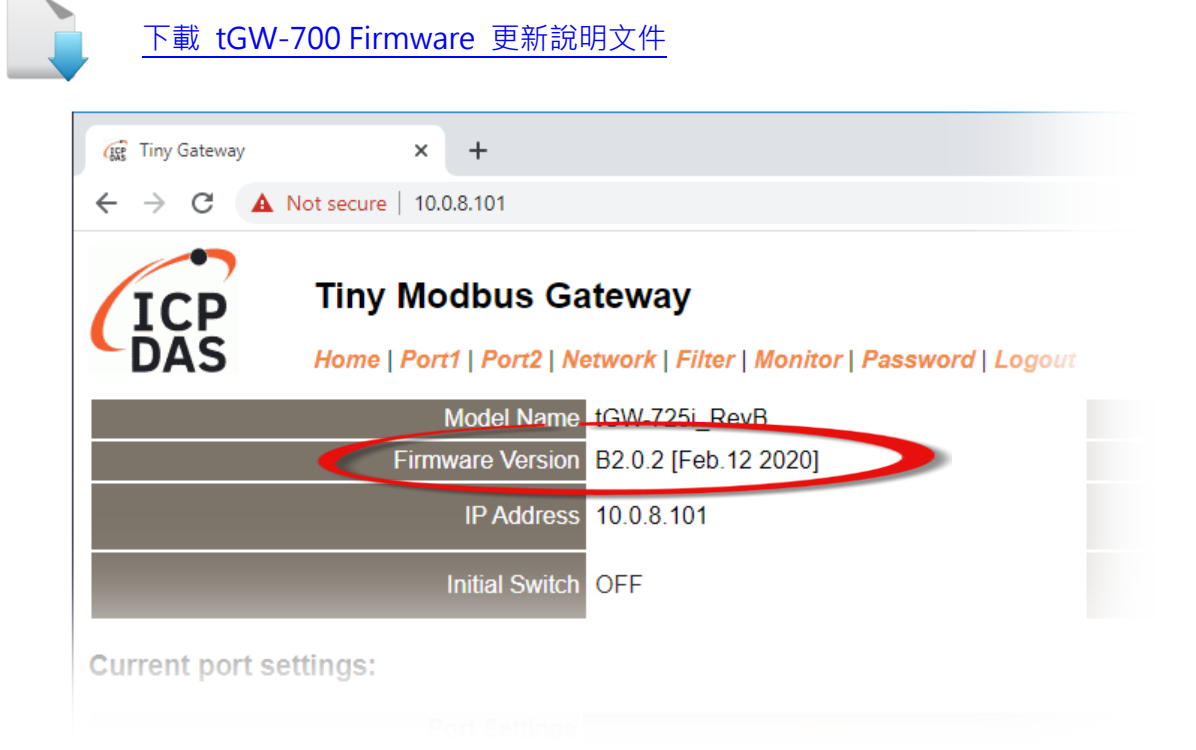

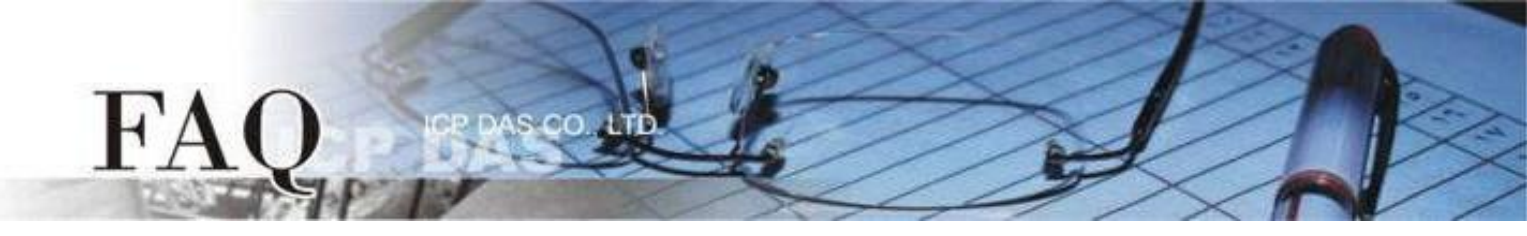

步驟 5: 單擊 "Port1" 標籤來進入 Port1 Settings 設定頁面。

步驟 6: 選擇適當的 Baud Rate 值、Data Format 值及 Modbus Protocol。

設定範例如下: Baud Rate (bps) "9600"、Data Size (bits) "8"、Parity "None"、Stop Bits (bits) "1"及 Modbus Protocol "Modbus RTU"。

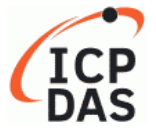

### Tiny Modbus Gateway

Home | Port1 | Port2 | Network | Filter | Monitor | Password | Logout

#### Port 1 Settings

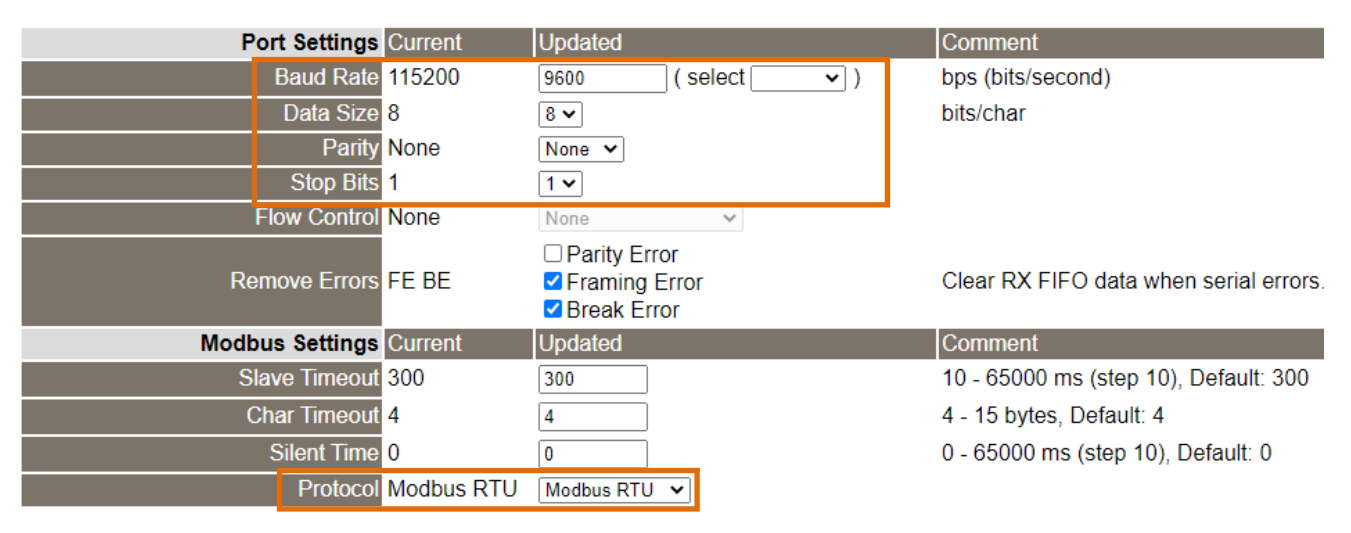

**步驟 7:** 在 Port1 的 Modbus Settings 區塊設定 Virtual ID Range 以及 Virtual ID Offset。 設定範例如下: Virtual ID Range "7 to 7"、Virtual ID Offset "-6"。(RTU ID = 7, TCP Slave ID = 7 - 6 = 1)

| Modbus Settings     | Current    | Updated      | Comment                                                                                                    |
|---------------------|------------|--------------|----------------------------------------------------------------------------------------------------|
| Slave Timeout 3     | 300        | 300          | 10 - 65000 ms (step 10), Default: 300                                                                                                    |
| Char Timeout 4      | 4          | 4            | 4 - 15 bytes, Default: 4                                                                                                    |
| Silent Time         | 0          | 0            | 0 - 65000 ms (step 10), Default: 0                                                                                                    |
| Protocol N          | Modbus RTU | Modbus RTU 🖌 |                                                                                                    |
| Virtual ID Range 1  | 1 - 247    | 7 to 7       | Range: 1 to 247.<br>Note: Gateway skips the Modbus messages if its ID is NOT in the specified range.                                                                                               |
| Virtual ID Offset 0 | D          | -6           | Offset: -246 to 246, No change=0. For example:<br>Virtual ID = 1 to 10, offset = 10, then physical Slave ID = 11 to 20.<br>Virtual ID = 31 to 40, offset = -10, then physical Slave ID = 21 to 30. |

步驟 8: 在 Port1 的 Pair-connection settings 區塊填入 Slave 設備資訊,相關欄位設定請參考至下表:

| 欄位                          | Application<br>Mode | Network<br>Protocol                      | Remote<br>Server IP | Remote<br>TCP Port |  |
|-----------------------------|---------------------|------------------------------------------|---------------------|--------------------|--|
| Pair-connection<br>Settings |                     | тср                                      | 10.0.8.28           | 502                |  |
|                             | Client              | Modbus TCP Slave 設備的                     |                     |                    |  |
|                             |                     | Modbus Protocol 、 IP address 、 TCP port。 |                     |                    |  |

@ 2020 ICP DAS Co., LTD. All Rights Reserved.

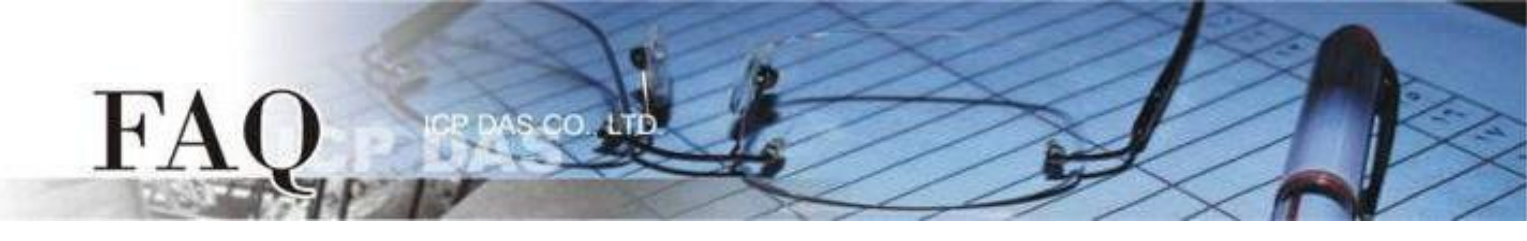

### 步驟 9: 單擊 "Submit" 按鈕來完成設定。

| Pair | Connection Settings<br>(Master/Slave Mode) | Current | Updated         | Comment                     |
|------|--------------------------------------------|---------|-----------------|-----------------------------|
|      | Application Mode                           | Server  | Client V        | Server=Slave, Client=Master |
|      | Network Protocol                           | TCP     | TCP 🗸           |                             |
|      | Remote Server IP                           | 0.0.0.0 | 10 . 0 . 8 . 28 |                             |
|      | Remote TCP Port                            | 502     | 502             |                             |
|      |                                            |         | Submit          |                             |

#### 步驟 10: 單擊 "Home" 標籤來確認 Port1 的 Pair-connection 設定是否正確。

#### Current port settings:

| Port Settings                                   | Port 1     | Port 2         |
|-------------------------------------------------|------------|----------------|
| Baud Rate (bps)                                 | 9600,8N1   | 115200,8N1     |
| Flow Control                                    | None       | None           |
| Protocol                                        | RTU        | RTU            |
| Slave Timeout (ms)                              | 300        | 300            |
| Char Timeout (bytes)                            | 4          | 4              |
| Silent Time (ms)                                | 0          | 0              |
| Read Cache (ms)                                 | 980        | 980            |
| Connection Idle (Seconds)                       | 180        | 180            |
| Local TCP Port                                  | 502        | 503            |
| Virtual ID Range                                | 7-7        | 1-247          |
| Virtual ID Offset                               | -6         | 0              |
| Pair-Connection Settings<br>(Master/Slave Mode) | Port 1     | Port 2         |
| Application Mode                                | TCP Client | TCP/UDP Server |
| Remote Server IP                                | 10.0.8.28  | -              |
| Remote TCP Port                                 | 502        | -              |

步驟 11: 單擊 "Port2" 標籤來進入 Port2 Settings 設定頁面。

步驟 12: 選擇適當的 Baud Rate 值、Data Format 值及 Modbus Protocol。

設定範例如下: Baud Rate (bps) "9600"、Data Size (bits) "8"、Parity "None"、Stop Bits (bits) "1"及 Modbus Protocol "Modbus RTU"。 ※步驟 11-12 可參考至步驟 5-6。

步驟 13: 在 Port2 的 Modbus Settings 區塊設定 Virtual ID Range 以及 Virtual ID Offset。 設定範例如下: Virtual ID Range "6 to 6"、Virtual ID Offset "-5"。(RTU ID = 6, TCP Slave ID = 6-5=1)

| Modbus Settings   | Current    | Updated      | Comment                                                                                                    |
|-------------------|------------|--------------|----------------------------------------------------------------------------------------------------|
| Slave Timeout     | 300        | 300          | 10 - 65000 ms (step 10), Default: 300                                                                                                    |
| Char Timeout      | 4          | 4            | 4 - 15 bytes, Default: 4                                                                                                    |
| Silent Time       | 0          | 0            | 0 - 65000 ms (step 10), Default: 0                                                                                                    |
| Protocol          | Modbus RTU | Modbus RTU 🗸 |                                                                                                    |
| Virtual ID Range  | 1 - 247    | 6 to 6       | Range: 1 to 247.<br>Note: Gateway skips the Modbus messages if its ID is NOT in the specified range.                                                                                               |
| Virtual ID Offset | 0          | -5           | Offset: -246 to 246, No change=0. For example:<br>Virtual ID = 1 to 10, offset = 10, then physical Slave ID = 11 to 20.<br>Virtual ID = 31 to 40, offset = -10, then physical Slave ID = 21 to 30. |

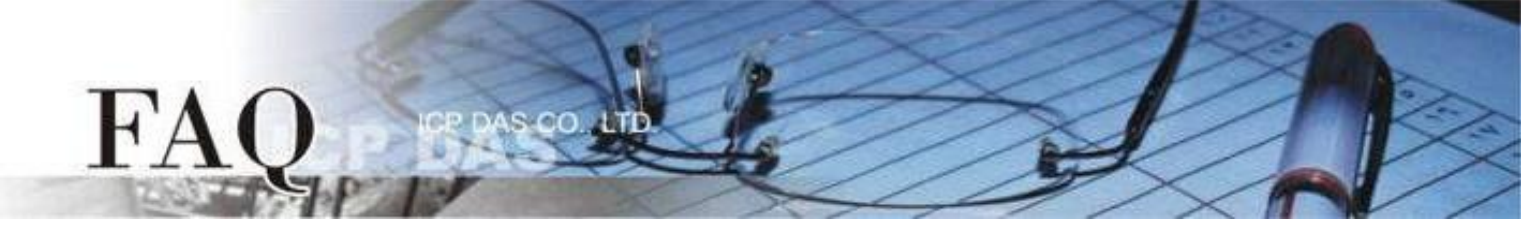

步驟 14: 在 Port2 的 Pair-connection settings 區塊填入 Slave 設備資訊,相關欄位設定請參考至下表:

| 欄位                          | Application | Network                                   | Remote    | Remote   |  |
|-----------------------------|-------------|-------------------------------------------|-----------|----------|--|
|                             | Mode        | Protocol                                  | Server IP | TCP Port |  |
| Pair-connection<br>Settings |             | ТСР                                       | 10.0.8.33 | 502      |  |
|                             | Client      | Modbus TCP Slave 設備的                      |           |          |  |
|                             |             | Modbus Protocol 、 IP address 、 TCP port 。 |           |          |  |

# 步骤 15: 單擊 "Submit" 按鈕來完成設定。

| Pair-Co<br>(N | onnection Settings<br>//aster/Slave Mode) | Current | Updated         | Comment                     |
|---------------|-------------------------------------------|---------|-----------------|-----------------------------|
|               | Application Mode                          | Server  | Client 🗸        | Server=Slave, Client=Master |
|               | Network Protocol                          | TCP     | TCP 🗸           |                             |
|               | Remote Server IP                          | 0.0.0.0 | 10 . 0 . 8 . 33 |                             |
|               | Remote TCP Port                           | 503     | 502             |                             |
|               |                                           |         | Submit          |                             |

步骤 16: 單擊 "Home" 標籤來確認 Port2 的 Pair-connection 設定是否正確。

#### Current port settings:

| Port Settings                                   | Port 1     | Port 2     |
|-------------------------------------------------|------------|------------|
| Baud Rate (bps)                                 | 9600,8N1   | 9600,8N1   |
| Flow Control                                    | None       | None       |
| Protocol                                        | RTU        | RTU        |
| Slave Timeout (ms)                              | 300        | 300        |
| Char Timeout (bytes)                            | 4          | 4          |
| Silent Time (ms)                                | 0          | 0          |
| Read Cache (ms)                                 | 980        | 980        |
| Connection Idle (Seconds)                       | 180        | 180        |
| Local TCP Port                                  | 502        | 503        |
| Virtual ID Range                                | 7-7        | 6-6        |
| Virtual ID Offset                               | -6         | -5         |
| Pair-Connection Settings<br>(Master/Slave Mode) | Port 1     | Port 2     |
| Application Mode                                | TCP Client | TCP Client |
| Remote Server IP                                | 10.0.8.28  | 10.0.8.33  |
| Remote TCP Port                                 | 502        | 502        |

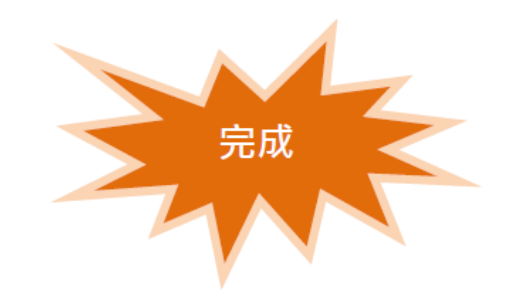